# คู่มือ การบันทึกรายงานผู้ป่วยโรคไข้หวัดใหญ่สายพันธ์ใหม่ ชนิดเอ (H1N1)

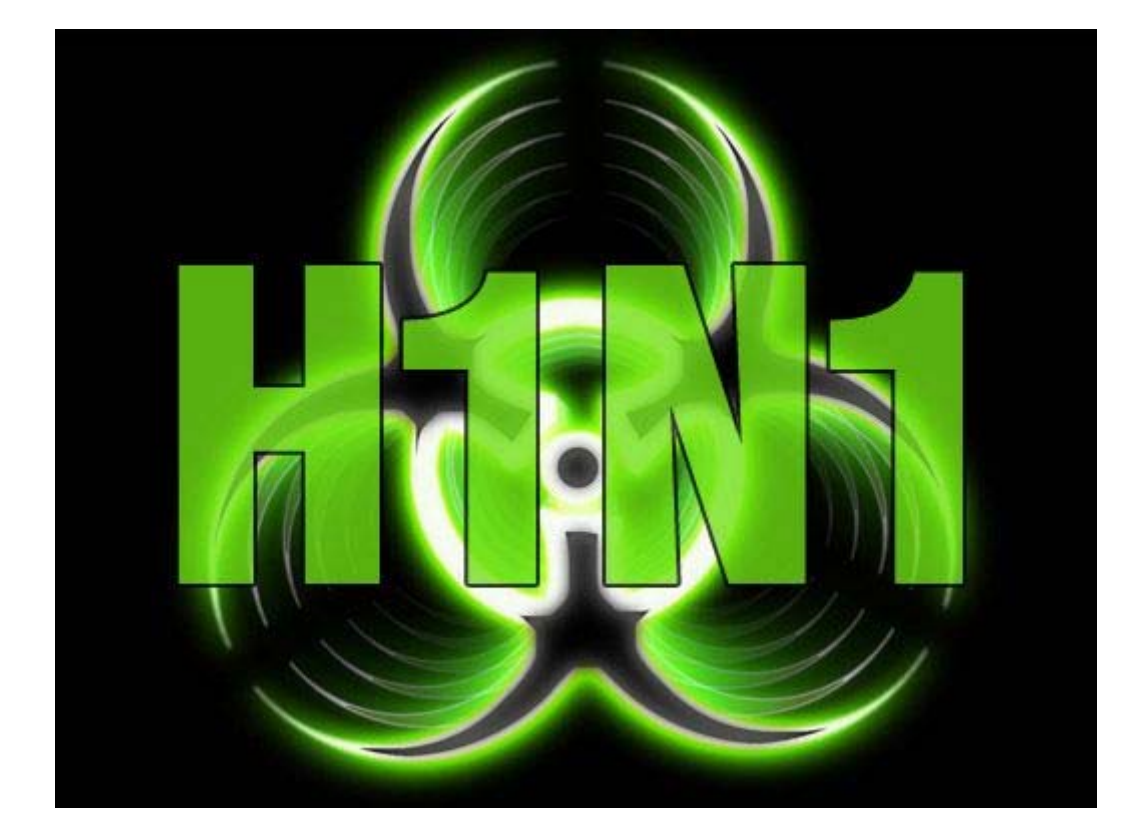

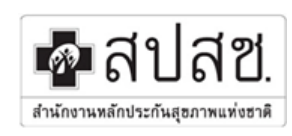

สำนักงานหลักประกันสุขภาพแห่งชาติ เขต 13 กรุงเทพมหานคร

|                              | หน้า |
|------------------------------|------|
| การใช้งานโปรแกรม             |      |
| ความต้องการพื้นฐานของระบบ    | 3    |
| การบันทึกข้อมูล              | 7    |
| การบันทึกข้อมูลบุคคล         | 7    |
| การบันทึกข้อมูลการรับบริการ  | 9    |
| การบันทึกข้อมูลติดตามผู้ป่วย | 14   |
| รายงาน                       | 15   |

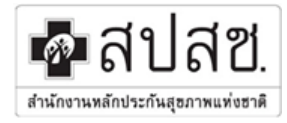

#### ความต้องการขั้นต่ำของโปรแกรม

#### 1. Hardware

- 500 MHz Pentium 3 or Athlon processor
- 128 MB RAM
- พื้นที่ว่าง Hard disk ประมาณ 120 MB

#### 2. Software

- Windows 98SE/ME/2000/XP
- Internet Explore 5.5 ขึ้นไป

#### 3. Network

การเชื่อมต่อ Internet ความเร็ว 56 Kbps

#### คุณลักษณะที่แนะนำ

- 1. Hardware
  - 800 GHz Pentium 3 or Athlon processor (or higher)
  - 256 MB RAM (or higher)
  - พื้นที่ว่าง Hard disk ประมาณ 200 MB

#### 2. Software

- Microsoft window XP
- Internet Explore 6 ขึ้นไป
- 3. Network
  - การเชื่อมต่อ Internet ความเร็ว 128 Kbps

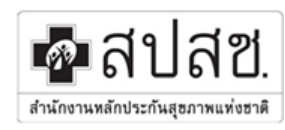

# การใช้งานโปรแกรม

การใช้งานระบบนี้เมื่อเครื่องเชื่อมต่ออินเตอร์เน็ตแล้ว ให้เปิดเว็บเบราเซอร์เข้าไปที่ http://bkk.nhso.go.th โดยคลิกเมาส์เลือกสำหรับผู้ให้บริการ > การบันทึกรายงานผู้ป่วยโรคไข้หวัดใหญ่สายพันธ์ใหม่ชนิดเอ (H1N1)

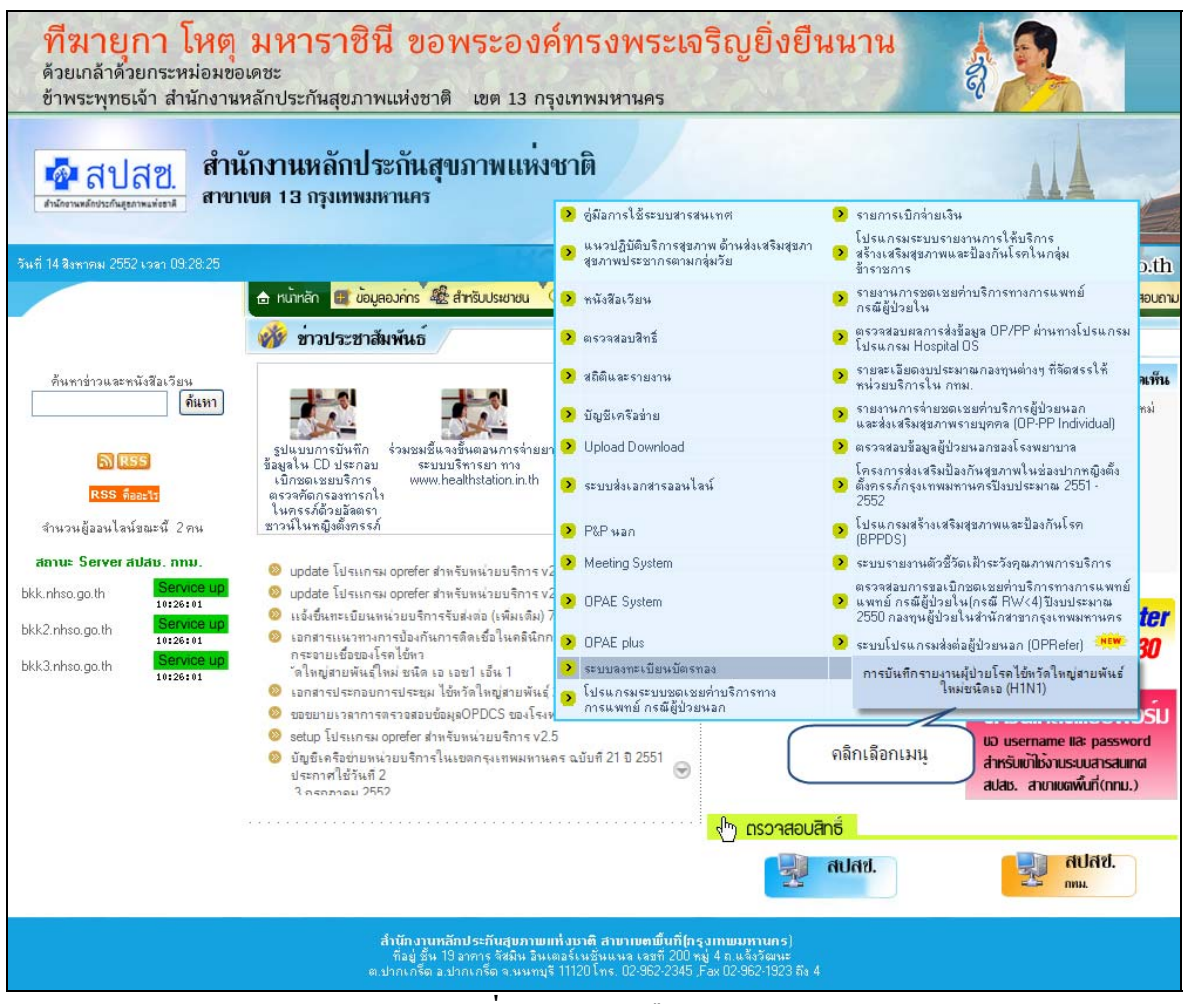

**รูปที่ 1** แสดงการเลือกเมนู

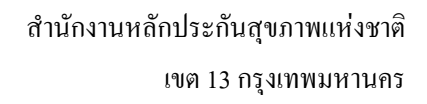

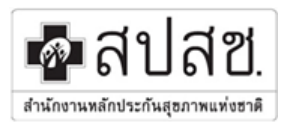

### เมื่อเข้าโปรแกรมจะปรากฏหน้าจอดังรูป

| ระบบรายงานผู้ป่วยโรคไข้หวัดใหญ่สายพันธุ์ใหม่<br><sup>ชนิดเอ</sup> (H1N1) |
|--------------------------------------------------------------------------|
| ชื่อผู้ใช้งาน :<br>รหัสผ่าน :<br>เข้าระบบ                                |
| Copyright 2009 © สำนักงานหลักประกันสุขภาพแห่งชาติ เขต 13 กรุงเทพมหานคร   |

### ร**ูปที่ 2** แสดงการเข้าระบบ

ทำการ Login เข้าระบบเมื่อกรอก Username และ Password ถูกต้องจะปรากฏหน้าจอดังรูปที่ 3

| ระบบรายงา<br>ชนิดเอ (H1N1)        | านผู้ป่วยโรคไข้           | <i>์</i> หวัดใหญ่สายพันธุ์ให <i>ม</i>        | ų             |
|-----------------------------------|---------------------------|----------------------------------------------|---------------|
| 🗘 ชื่อผู้ใช้งาน : Clinic Test - ส | เหคลินิกเกษมราษฎร์ สาขามเ | หาวิทยาลัยธุรกิจบัณฑิตย์ <u>[ออกจากระบบ]</u> |               |
| บันทึกข้อมูล                      | รายงาน                    |                                              |               |
| ค้นหาข้อมูลจากเลข 13              | หลัก                      |                                              |               |
| ใส่เลข 13 หลัก :                  |                           | วันที่รับบริการ :                            | 📖 ค้นหาข้อมูล |
|                                   |                           |                                              |               |
|                                   |                           |                                              |               |
|                                   |                           |                                              |               |
|                                   |                           |                                              |               |
|                                   |                           |                                              |               |
|                                   |                           |                                              |               |
|                                   |                           |                                              |               |
|                                   |                           |                                              |               |
|                                   |                           |                                              |               |
|                                   | Copyright 2009 © สำนักงาน | เหลักประกันสุขภาพแห่งชาติ เขต 13 กรุงเทพมหา  | านคร          |

#### ร**ูปที่ 3** แสดงการ Login เข้าระบบสำเร็จ

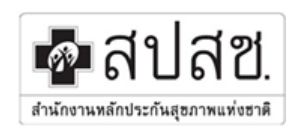

สำนักงานหลักประกันสุขภาพแห่งชาติ เขต 13 กรุงเทพมหานคร

# แนะนำโปรแกรม

| ระบบรายงานผู้ป่วยโรคไข้หวัดใหย<br>ชนิดเอ (H1N1)<br>1 1 2 2                                                                                                    | ญ่สายพันธุ์ใหม่                                                                                                    |
|----------------------------------------------------------------------------------------------------|----------------------------------------------------------------------------------------------------|
| บันทึกข้อมูล รายงาน<br>อังเอร้องออกเอข 13 หลัก                                                                                                    |                                                                                                    |
| ใส่เลข 13 หลัก : 1100200273369 วันว่                                                                                                    | ก็รับปริการ : <u>14.08/2552</u> 📪 กิษตาขึ้อมูล<br>1.3                                                                                           |
| ช้อมูลบุคคล ข้อมูลการรับบริการ ดิต<br>ช้อมูลดำสรับประชาชาน :<br>ชื่อ - สกุล :<br>วินท์เริ่มปวย :<br>อาซิพ :<br>อายุ :<br>ช้อมูลการดิตต่อ/ที่อยู่<br>บ้านเลขที่:<br>ช่อย :<br>ช่อย :<br>ช่วหวัด :<br>เบอร์โทรศัพท์<br>บ้าน :<br>เบอร์มือถือ : | 1100200273369<br>พรวิทย์ รุ่งโรจน์<br>                                                                                                    |
| ข้อมูลลิทธิผู้ป่วย<br>ประเภทสิทธิ:<br>สิทธิย่อย:<br>หน่วยบริการปฐมภูมิ:<br>หน่วยบริการรับสงต่อ:<br>เลขทีบัตร:<br>รันอบกับตร:<br>รันบัตรหมดอายุ:                                                                                              | สิทธิประกันสุขภาพถ้วนหน้า(UCS)<br>ช่วงอายุ 12-59 ปี<br>ชุนย์บริการสาธารณสุข 9 ประชาธิปไตย<br>กลาง,รพ.<br>8962973676<br>28/07/2552<br>17/10/2589 |
|                                                                                                    | Copyright 2009 © สำนักงานหลักประ กันสุขภาพแห่งชาติ เขต 13 กรุงเทพมหานคร                                                                         |

**รูปที่ 4** แสดงหน้ารายละเอียดของโปรแกรม

| 1. | บันทึกข้อมูล | ใช้สำหรับบันทึกข้อมูลประกอบด้วย |
|----|--------------|---------------------------------|
|    |              | 1.1 ข้อมูลบุคล                  |
|    |              | 1.2ข้อมูลการรับบริการ           |
|    |              | 1.3ติดตามผู้ป่วย                |
| 2. | รายงาน       | แสดงข้อมูลการบันทึกข้อมูล       |

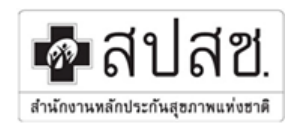

# การใช้งานโปรแกรม

# 1.การบันทึกข้อมูล

# 1.1การบันทึกข้อมูลบุคคล

เมื่อต้องการทำการบันทึกข้อมูลต้องทำการตรวจสอบสิทธิก่อน โดยมีขั้นตอนดังนี้

- 1. กรอกรหัสประจำตัวประชาชน 13 หลัก
- เลือกวันที่รับบริการ หลังจากนั้นให้คลิกปุ่ม

| ระบบรายงานผู้ป่วยโรคไข้หวัดใ<br>ชนิดเอ (H1N1)                         | หญ่สายพันธุ์ใหม่                                                                                                    |
|-----------------------------------------------------------------------|----------------------------------------------------------------------------------------------------|
| 🔿 ข้อผู้ใช้งาน : Clinic Test — สหคลินิกเกษมราษฎร์ สาขามหาวิทยาลัยธุรเ | ก็จบัณฑิตย์ [ออกจากระบบ]                                                                                                    |
| นั้นเพื่อข้อมอ                                                        |                                                                                                    |
| บหากออมูล รายงาน                                                      |                                                                                                    |
| ด้นหาข้อมูลจากเลข 13 หลัก                                             |                                                                                                    |
| ใส่เลข 13 หลัก: <sup>[1100200273369</sup><br>                         | วันท์รับบริการ : 14.08.2552 เชื้องกับ ส์<br>อังการม ช 2552 เชื้องกับ ส์<br>2 37 4 5 6 7 5<br>อังคตามผู้ป่วย 2 37 5 7 6 7 1 7<br>5 9 10 11 12 15 15<br>10 17 16 19 20 21 22<br>2 34 4 25 20 27 26 20<br>1 4 5 10 10 10 10 10 10 10 10 10 10 10 10 10 |
| เลขป <mark>ระจำ</mark> ตัวประชาชน:                                    | 11002002 30 31 1 2 3 4 5                                                                                                    |
| ชื่อ - สกุล :                                                         | พรวิทย์ รุ่งโรรรณ                                                                                                    |
| วนทเรมบวย:                                                            | ี่ เม่า :น. เขน 18:30                                                                                                    |
| anu :                                                                 | 22 fl                                                                                                    |
| ข้อมอการติดต่อ/ที่อย่                                                 |                                                                                                    |
| บ้านเลขที่:                                                           | หมู่ที่ :                                                                                                    |
| ชอย :                                                                 | ถนน :                                                                                                    |
| จังหวัด:                                                              | เขต/อำเภอ:                                                                                                    |
|                                                                       | แขวง/ตำบุล:                                                                                                    |
|                                                                       | รทัสไปรษณีย์ :                                                                                                    |
| เบอร์โทรศัพท์                                                         |                                                                                                    |
| บ้าน :                                                                |                                                                                                    |
| เบอร์มือถือ :                                                         |                                                                                                    |
|                                                                       |                                                                                                    |
| ข้อมอสิทธิผ้ป่วย                                                      |                                                                                                    |
| ประเภทสิทธิ :                                                         | สิทธิประกันสุขภาพถ้วนหน้า(UCS)                                                                                                    |
| ສືທຣີຍ່ວຍ :                                                           | ช่วงอายุ 12-59 ปี                                                                                                    |
| หน่วยบริการปฐมภูมิ :                                                  | ศูนย์บริการสาธารณสุข 9 ประชาธิปไตย                                                                                                    |
| หน่วยปรการรบสงตอ :<br>เอขเจ็มัตร :                                    | กลาง,รพ.<br>8062073676                                                                                                    |
| วันออกบัตร:                                                           | 28/07/2552                                                                                                    |
| วันบัตรหมดอายุ:                                                       | 17/10/2589                                                                                                    |
|                                                                       | Copyright 2009 (© สำนักงานหลักประกันสะยภาพแห่งชาธิ เขต 13 กระเทพมหานคร                                                                                                    |

ร**ูปที่ 5** แสดงขั้นตอนการตรวจสอบสิทธิ

จะปรากฏข้อมูลของประชาชนที่ต้องการทำการบันทึก หลังจากนั้นให้ทำการบันทึกข้อมูลประกอบด้วย

- 1. ข้อมูลผู้ป่วย
- 2. ข้อมูลการติดต่อ/ที่อยู่

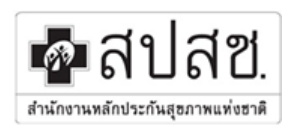

ในการบันทึกข้อมูลการติดต่อ/ที่อยู่ ให้ใช้ปุ่ม 🎾 🐜 เพื่อหาข้อมูลจังหวัด,อำเภอและตำบล โดยจะ มีหน้าต่าง (POPUP) ขึ้นมา การค้นหาให้ทำการกรอกคำที่ต้องการหลังจากนั้นให้คลิกที่ปุ่ม 해 จะปรากฏรหัส และรายการจังหวัด ให้ทำการคลิกที่รหัสของจังหวัดที่ต้องการ

| 🖉 find service - Windows I | nternet Explorer |         |   |
|----------------------------|------------------|---------|---|
| ใส่คำที่ต้องการค้นหา : [   |                  | ์ ดันหา |   |
| รหัส                       |                  | รายการ  |   |
| <u>10</u>                  | กรุงเทพมหานคร    |         |   |
| <u>60</u>                  | นครสวรรค์        |         |   |
| <u>14</u>                  | พระนครศรีอยุธยา  |         |   |
| <u>80</u>                  | นครศรีธรรมราช    |         |   |
| <u>47</u>                  | สกลนคร           |         |   |
| <u>48</u>                  | นครพนม           |         |   |
| <u>30</u>                  | นครราชสมา        |         |   |
| <u>20</u><br>72            | นควนายก          |         |   |
| <u></u>                    | หผงกฎห           |         |   |
|                            |                  |         |   |
|                            |                  |         |   |
|                            |                  |         |   |
|                            |                  |         |   |
|                            |                  |         |   |
|                            |                  |         |   |
|                            |                  |         |   |
|                            |                  |         |   |
|                            |                  |         |   |
|                            |                  |         | ~ |

ร**ูปที่ 6** แสดงหน้าการค้นหา

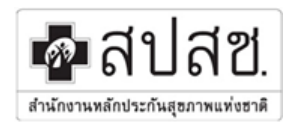

# 1.2 การบันทึกข้อมูลการรับบริการ

เมื่อผู้ป่วยมารับบริการให้ทำการบันทึกทุกครั้ง โดยให้กรอกรายละเอียดให้ครบถ้วน

### ตัวอย่างการบันทึกข้อมูลการรับบริการครั้งที่ 1

| ค <b>รั้งที่ 1</b> ครั้งที่ 2 ครั้งที่ 3                                                                             |
|----------------------------------------------------------------------------------------------------|
| วันที่:04/08/2552 เวลา: น. เช่น 22:21                                                                                |
| ຊື່ນັ່ງ # Influenza-like illness:                                                                                    |
| 🗹 มีใช้สงมา                                                                                                    |
| 🗆 ไอ เล็บคอ                                                                                                    |
| 🕑 ปวดศีรษะปวดเมื่อยตัว                                                                                               |
| 🗆 อื่นๆ ระบุ.                                                                                                    |
| วิธีการจักษา :                                                                                                    |
| 🔿 รักษาตามอาการระบุ                                                                                                  |
| <ul> <li>๑ ให้ Oseltamivir ขนาด 75 mgs ครั้งละ 1 เม็ด วันละ 2 ครั้ง</li> </ul>                                       |
| อาการของผูปวยทพจารณา โพยา Oseltamivir                                                                                |
| 🔿 ผูบวย ทไม่เชกลุ่มเสียง แต่มีบุคคลไนครอบคริวผู้ใกล่ชัดบวยเป็นไข่หวัดใหญ่ สายพื้นธ์ไหม่                              |
| ⊛ ผู้ป่วยกลุ่มเสี่ยงน้อย (หากมีคุณลักษณะข้อใดข้อหนึ่งดังต่อไปนี้พิจารณาให้ด้านไวรัส ถ้าอาการไม่ดีขึ้หลัง 48 ชั่วโมง) |
|                                                                                                    |
| 🔲 DM HT ที่ไม่มีภาวะแทรกซ้อน ควบคุมระดับน้ำตาล/ความดันโลหิตได้ในระดับปรกติ                                           |
| 回 ผู้ติดเชื้อ HIV ที่ผล CD4>350/ul                                                                                   |
| 🔲 โรคระบบประสาทที่ผู้ป่วยรับรู้และดูแล ตัวเองได้                                                                     |
| <ul> <li>กลุ่ม เสียงมาก (พิจารณา ใน้ยาต่ำมไวรัสโดยเร็วที่สด)</li> </ul>                                              |
|                                                                                                    |
| <ul> <li>ผู้ป่วยที่มีอาการรมแรง (หากมีอาการข้อใดข้อหนึ่งดังต่อไปนี้ ให้พิจารณาจ่ายยา)</li> </ul>                     |
|                                                                                                    |
| และการรักษา อื่นๆ                                                                                                    |
| ✓ Refer                                                                                                    |
|                                                                                                    |
| ระบุหน่วยที่รับผู้ป่วย : 11535 🦯 🕮 💴 วิทยาลัยแพ ทยศาสตร์ กทม. และวชิรพ ยาบาล                                         |
| เนื่องจาก                                                                                                    |
| S 12 12 10 10 10 10 10 10 10 10 10 10 10 10 10                                                                       |
| <u>mi</u> natari − to ngs<br>minatari assă                                                                           |
| Elli migland maxim<br>一 単計 migland sesures                                                                           |
|                                                                                                    |
|                                                                                                    |
|                                                                                                    |
|                                                                                                    |
| บันทึก ยกเลิก                                                                                                    |

รูปที่ 7 แสดงการบันทึกข้อมูลการรับบริการครั้งที่ 1

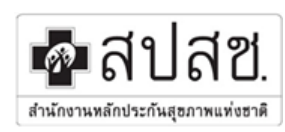

ในการบันทึกข้อมูล Refer การบันทึกรหัสหน่วยที่รับผู้ป่วย โดยให้กรอกรหัสหน่วยบริการหรือ ใช้ปุ่ม 🎾 🏧 เพื่อหา โดยจะ มีหน้าต่าง (POPUP) ขึ้นมา การค้นหาให้ทำการกรอกคำที่ต้องการหลังจากนั้นให้คลิก ที่ปุ่ม 해 จะปรากฏรหัสและชื่อหน่วยบริการ ให้ทำการคลิกที่รหัสของหน่วยบริการที่ต้องการ

| 🦉 find service - Windows II | nternet Explorer                                                 |   |
|-----------------------------|------------------------------------------------------------------|---|
| ใส่คำที่ต้องการค้นหา :      | ด้แหา                                                            |   |
| รหัสหน่วยบริการ             | ชื่อหน่วยบริการ                                                  |   |
| <u>11631</u>                | วชิรบารมี,รพช                                                    |   |
| <u>11743</u>                | วชิรปราการ,รพ.                                                   |   |
| <u>14899</u>                | วชิรบารมี,สสอ.                                                   |   |
| <u>14923</u>                | ศูนย์มหาวชิราลงกรณ์ธัญบุรี สถาบันมะเริงแห่งชาติ                  |   |
| <u>13730</u>                | นพรัตน์วชีระ กรุงเทพ,วิทยาลัยพยาบาลบรมราชชนนี                    |   |
| <u>11516</u>                | คายวชรมราการ,รพ.                                                 |   |
| <u>11523</u>                | คายวชราวุธ,รพ.<br>วิวงกว วัฒนทรงกรรรศ สุทธิ์ อากา แอนอริราชกวนออ |   |
| <u>11555</u><br>10741       | วทยาลยแพทยศาสตร กทม.และวบรพยาบาล<br>วชิระณร์ตรมท                 |   |
|                             |                                                                  |   |
|                             |                                                                  | ~ |

ร**ูปที่ 8** แสดงหน้าการค้นหาหน่วยบริการ

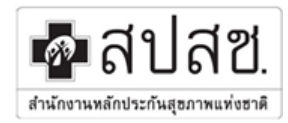

# ตัวอย่างการบันทึกข้อมูลการรับบริการครั้งที่ 2

| ข้อมูลบุคคล <b>ข้อมูลการรับบริการ</b> ติดตามผู้ป่วย                                                                                                    |
|----------------------------------------------------------------------------------------------------|
| ตรั้งที่ 1 ตรั้งที่ 2 ตรั้งที่ 3                                                                                                    |
| วันที่ : 14/08/2552 เวลา : 11:11 น. เช่น 22:21                                                                                                    |
| อาการป่วย (สุรุป)<br>๏ ดีขึ้น<br>๐ เท่าเดิม<br>๐ เลวลง ธะบุ.                                                                                                    |
| រិធិការទ័រយោ :                                                                                                    |
| ○ รถษาตามอาการระบุ                                                                                                    |
| ⊛ ให้ Oseltamivir ขนาด 75 mgs ครั้งละ 1 เม็ด วันละ 2 ครั้ง                                                                                                    |
| อาการของผู้ป่วยที่พิจารณาให้ยา Oseltamivir                                                                                                    |
| ผู้ป่วยที่มีอาการรุนแรง (หากมีอาการข้อใดข้อหนึ่งดังต่อไปนี้ ให้พิจารณาจ่ายยา)                                                                                                    |
| เข สงสัยปอดอักเสบจากอาการ หรือ CXR<br>เข ชีมผิดปกติ<br>เข กินไม่ได้หรือได้น้อยกว่าปกติอย่างชัดเจน หรือมีภาวะขาดน้ำ<br>□ อาการไม่ดีขึ้นหลัง 48 ชี่วโมง ตั้งแต่เริ่มป่วย<br>การรักษาอื่นๆ |
|                                                                                                    |
| ☑ Refer                                                                                                    |
| ระบุหน่วยที่รับผู้ป่วย : 11111 🤎 📖 นาหว้า,รพช.                                                                                                    |
| เนื่องจาก                                                                                                    |
|                                                                                                    |
|                                                                                                    |
| บันทึก ยกเลิก                                                                                                    |

รูปที่ 9 แสดงการบันทึกข้อมูลการรับบริการครั้งที่ 2

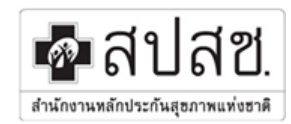

### ตัวอย่างการบันทึกข้อมูลการรับบริการครั้งที่ 3

| ข้อมูลบุคคล <b>ข้อมูลการรับบริการ</b> ดิดตามผู้ป่วย                           |
|-------------------------------------------------------------------------------|
| ครั้งที่ 1 ครั้งที่ 2 <b>ครั้งที่ 3</b>                                       |
| วันที่ :14/08/2552 กลา · <sup>11:11</sup> ม. เช่น 22:21                       |
| อาการป้วย (สรป)                                                               |
| ⊛ ดีขึ้น                                                                      |
| 🔿 เท่าเดิม                                                                    |
| O ເລວລຸດ ສະນຸ.                                                                |
| วิธีการรักษา :                                                                |
| 🔿 รักษาตามอาการระบุ                                                           |
|                                                                               |
| ® ให้ Oseltamivir ขนาด 75 mgs ครั้งละ 1เม็ด วันละ 2ครั้ง                      |
| อาการของผู้ป่วยที่พิจารณาให้ยา Oseltamivir                                    |
| ผู้ป่วยที่มีอาการรุนแรง (หากมีอาการข้อใดข้อหนึ่งดังต่อไปนี้ ให้พิจารณาจ่ายยา) |
| M สารัณประวัญสามาระจะการเร็ว CVD                                              |
| ™ สงสยบอตอกเสบ จากอาการ หรอ CAR                                               |
| 🔲 กินไม่ได้หรือได้น้อยกว่าปกติอย่างชัดเจน หรือมีภาวะขาดน้ำ                    |
| 🗆 อาการไม่ดีขึ้นหลัง 48 ชีวโมง ตั้งแต่เริ่มป่วย                               |
| การรักษาอื่นๆ                                                                 |
|                                                                               |
| ☑ Refer                                                                       |
|                                                                               |
| ระบุเหน่วย พรบศูบาย: 1555                                                     |
| เนื่องจาก                                                                     |
|                                                                               |
|                                                                               |
|                                                                               |
|                                                                               |
|                                                                               |
| บันทึก ยกเลิก                                                                 |

รูปที่ 10 แสดงการบันทึกข้อมูลการรับบริการครั้งที่ 3

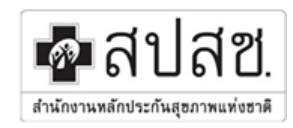

### การลบข้อมูลการบันทึกข้อมูลการรับบริการ

ในกรณีที่ต้องการบันทึกข้อมูลผิดพลาดสามารถทำการลบข้อมูลได้โดยคลิกที่ปุ่ม 💌 ลบข้อมูล \*\*\* จะสามารถลบข้อมูลที่บันทึกครั้งล่าสุดได้เท่านั้น\*\*\*

| ระบบรายงานผู้ป่วยโรคไข้หวัดใหญ่สายพันธุ์ใหม่<br>ชนิดเอ (H1N1)                                   |  |
|-------------------------------------------------------------------------------------------------|--|
| ปรือสให้งาน : CinicTest - สหคลินิกเกษมราย กร์ สาขามหาวิทยาลัยธรริงมันเพื่อยู่ โดยการกระบบไ      |  |
| บันทึกข้อมูล รายงาน                                                                             |  |
| สั้นหาข้อมูลจากเลข 13 หลัก                                                                      |  |
| ใส่เลข 13 หลัก : 🤤 ถึงตาข้อมูล                                                                  |  |
| ข้อมูลบุคคล <b>ข้อมูลการรับบริการ</b> ดิดตามผู้ป่วย                                             |  |
|                                                                                                 |  |
|                                                                                                 |  |
| 🖌 🗷 ลบข้อมูล                                                                                    |  |
| วันที่ :14/08/2552 เวลา : 11:11 น.                                                              |  |
|                                                                                                 |  |
| คลิกปรเพื่ออบข้อมล 🔻 เท่าเดิม                                                                   |  |
| ເລວລວ ຮະນຸ.                                                                                     |  |
|                                                                                                 |  |
| ู้ช้าง Gseltamivir ขนาด 75 mgs ครั้งละ 1 เม็ด วันละ 2 ครั้ง                                     |  |
| อาการของผู้ป่วยที่พี่จารณาให้ยา Oseltamivir                                                     |  |
| ผู้ป่วยที่มีอาการรุนแรง (หากมีอาการข้อใดข้อหนึ่งดังต่อไปนี้ ให้พิจารณาจ่ายยา)                   |  |
| 🛩 สงสัเปอดอักเสบจากอาการ หรือ CXR                                                               |  |
| ชื่มผิดปกติ<br>มีมผิดปกติ                                                                       |  |
| ∞ักนเมนตหรอ เดนอยกวามกดอย่างชพ หรอมภาวะขาดนา<br>¥ื่อาการไม่ดีขึ้นหลัง 48 ข้าโมง ดั้งแต่เริ่มปวย |  |
| การรักษาอื่นๆ                                                                                   |  |
| 🛛 Refer                                                                                         |  |
| ระบทน่วยที่รับผู้ป่วย : 11111 นาทว้า,รพช.                                                       |  |
| เนื่องจาก :                                                                                     |  |
|                                                                                                 |  |
|                                                                                                 |  |
| ไม่สามารถบันทึกข้อมูลได้                                                                        |  |

รูปที่ 11 แสคงข้อมูลที่ต้องการลบ

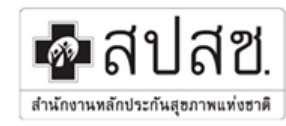

# 1.3 การบันทึกข้อมูลติดตามผู้ป่วย

การบันทึกข้อมูลติดตามผู้ป่วยสามารถทำการบันทึกได้ทุกครั้งที่มีการเยี่ยมผู้ป่วย และสามารถตรวจดูประวัติได้

| ระบบรายงานผูบวยเรทเอ<br>ชนิดเอ (H1N1)<br>ดิร์อธุ์ไปทน: ClinicTest - สหคลันิกเทษแทษอร์ สารทมหา<br>บันทึกข้อมูล รายงาน | าน กลุ่ยธรรษฐาน (covernman)<br>มา กลายการบิญ เกิม เหว้ามาง |  |
|----------------------------------------------------------------------------------------------------|------------------------------------------------------------|--|
| อันหาข้อมูลจากเลข 13 หลัก<br>ใส่เลข 13 หลัก :                                                                        | วันที่รับบริการ :                                          |  |
| <ul> <li>ข้อมูลบุคคล ข้อมูลการรับ</li> <li>รับที่ดีคตาม</li> <li>ธิ 10/08/2552.</li> <li>ปรวัติการพิดตาม</li> </ul>  | ปรัทร                                                      |  |

#### รูปที่ 12 แสดงการบันทึกข้อมูลติดตามผู้ป่วย

#### ตัวอย่างประวัติการติดตาม

| C Untitled Document - Windows Internet Explorer                                       |            |
|---------------------------------------------------------------------------------------|------------|
| วันที่ติดตาม : 10 ส.ค. 2009                                                           |            |
| 🛩 กรณีดูแลรักษาผู้ป่วยเอง                                                             |            |
| วิธีการติดตามผู้ 🗰 นัดมาตรวจติดตามที่คลินิค<br>ป้วย 🗰 เยี่ยมบ้าน<br>🛩 โทรศัพท์        |            |
| ผลการติดตาม 🗮 หาย 🛩 ดีขึ้น 🗮 เท่าเดิม 🗮 เลวลง<br>業 อื่นๆ                              |            |
| กรณีได้รับ ❤ ถูกต้อง ครบถ้วน<br>Oseltamivir 業 ไม่ถูกต้อง<br>แล้วกินยาตาม<br>แพทย์สั่ง |            |
|                                                                                       | 🗷 ลบข้อมูล |
|                                                                                       |            |
|                                                                                       |            |
|                                                                                       |            |
|                                                                                       | <u> </u>   |

#### รูปที่ 13 แสดงตัวอย่างประวัติการติดตาม

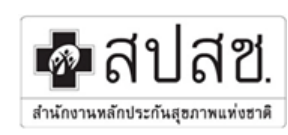

สำนักงานหลักประกันสุขภาพแห่งชาติ เขต 13 กรุงเทพมหานคร

#### รายงาน

สามารถตรวจสอบรายงานการบันทึกรายงานผู้ป่วยโรกใช้หวัดใหญ่สายพันธ์ใหม่ชนิดเอ (HINI) ได้โดยเมนูรายงาน และให้ทำการเลือกช่วงเวลาที่ต้องการหลังจากนั้นให้ทำการคลิก โดรน

| ระบบรา<br>ชนิดเอ (H      | ยงานผู้ป่วยโรคไข้<br>1N1)       | ขหวัดใหญ่สายพันธุ์ใ <b>ห</b>                     | าม่                                            |  |
|--------------------------|---------------------------------|--------------------------------------------------|------------------------------------------------|--|
| ข้อผู้ใช้งาน : Clinic Ti | est - สทคลินิกเกษมราษฎร์ สาขามห | ກວັທຍາລັຍຮຸຣຄີຈຸນັດເທີດຢ໌ [ <u>ອອດຈາດຮະນນ]</u>   |                                                |  |
| บันทึกข้อมล              | รายงาน                          |                                                  |                                                |  |
| Chinado agus             |                                 |                                                  |                                                |  |
|                          | รายงาน                          | ว ยังไวย / ยัง ยัวอย่า ยาระ รับเหวียวโรว ได้เหว้ | ວໃນ ວ່າສາວຫຍັນ ຕໍ່ໃນນຳ ແຫຼດ A(11811)           |  |
|                          | 🔿 อายงานการดูแตรกษ              | เพื่อ 19/พิเอ เอ เยตง ชอดาต เรษ เอ หว            | ม เหญ่ ตายพแต่ เหม่ มแต่ X(HTNT)               |  |
|                          | ระหว่างวันที่                   | 🔟 ถึงวันที่                                      |                                                |  |
|                          | ଡ଼କୀ <b>ଥ</b> ା ୩୫              |                                                  |                                                |  |
|                          |                                 |                                                  |                                                |  |
|                          |                                 |                                                  |                                                |  |
|                          |                                 |                                                  |                                                |  |
|                          |                                 |                                                  |                                                |  |
|                          |                                 |                                                  |                                                |  |
|                          |                                 |                                                  |                                                |  |
|                          |                                 |                                                  |                                                |  |
|                          |                                 |                                                  |                                                |  |
|                          |                                 |                                                  |                                                |  |
|                          |                                 | Copyright 2009 © สำนักง                          | นหลักประกันสุขภาพแห่งชาติ เขต 13 กรุงเทพมหานคร |  |

ร**ูปที่ 14** แสดงหน้ารายงาน

| ระบบรายงานผู้ป่วยโรคไข้หวัดใหญ่สายพันธุ์ใหม่<br>ชนิดเอ (H1N1)<br>วิจัอรู้ไข้งาน: Clinic Test - สงคลีนิกษายุธรรกิจบิตร์ ครั้งอีรกิจบิตร์ครั้งอยู่ไข่งาน: Clinic Test - สงคลีนิกษายุธรรกิจบิตร์ สาขามหวังขาต้อรุธกิจบิตร์ครั้งอยู่ได้ |                                                                                                    |              |                                      |                                            |                            |                           |  |
|----------------------------------------------------------------------------------------------------|----------------------------------------------------------------------------------------------------|--------------|--------------------------------------|--------------------------------------------|----------------------------|---------------------------|--|
| บันทึกข้อมุ                                                                                                    | ี่ปั้นทึกข้อมูล รายงาน<br>รายงานการดูแลรักษาผู้ป่วย/ผู้เข้าข่ายสงสัยเป็นโรคไข้หวัดใหญ่ สายพันธุ์ใหม่ ชนิด A(H1N1)<br>ของหน่วยบริการภาดเอกชนในระบบหลักประกันสุขภาพถ้วนหน้า<br>วันที่ 01/08/2552 ถึงวันที่ 14/08/2552 |              |                                      |                                            |                            |                           |  |
| สำดับ                                                                                                    | หน่วยบริการ                                                                                                    | จำนวนผู้ป่วย | จำนวนผู้ป่วย<br>ที่รักษาตาม<br>อาการ | จำนวนผู้ป่วย<br>ที่ได้รับยา<br>Oseltamivir | ี่จำนวนผู้ป่วยที่<br>Refer | จำนวนผู้ป่วย<br>เสียชีวิต |  |
| 1 สห คลินิ                                                                                                    | าเกษมราษ ฏร์ สาขามหาวิทยาลัยธุรกิจบัณฑิตย์                                                                                                    | 1            | Q                                    | 3                                          | 3                          | 0                         |  |
| 1 (สิทิติสันที่เกียนราย โรง สาขับมีทากขัดของรางรับแม้กับ<br>2 2 2 0<br>Copyright 2009 © สำนักงาน หลักประกันสุขภาพ แก่เช่มาลิ เชต 13 กรุงเทพมหานคร                                                                                   |                                                                                                    |              |                                      |                                            |                            |                           |  |

ร**ูปที่ 15** แสดงของหน่วยบริการที่ทำการบันทึก

สำนักงานหลักประกันสุขภาพแท่งฮาดิ

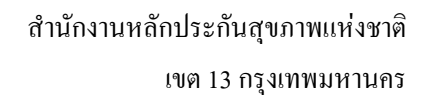

### <u>ตัวอย่าง</u>รายงานจำนวนผู้ป่วยที่รักษาตามอาการ

| <b>ទ</b> ះ<br>ឋា | ระบบรายงานผู้ป่วยโรคไข้หวัดใหญ่สายพันธุ์ใหม่<br>ชนิดเอ (H1N1)                                                                                                    |                          |                       |                                                                                                    |                 |  |  |
|------------------|----------------------------------------------------------------------------------------------------|--------------------------|-----------------------|----------------------------------------------------------------------------------------------------|-----------------|--|--|
| 🕥 ชื่อผู้ให      | ชังาน : Clinic Test - สหคลินิกเกษมราษฎร์                                                                                                    | สาขามหาวิทยาลัยธุรกิจบัณ | ฑิตย์ [ออกจากระบบ]    |                                                                                                    |                 |  |  |
| บันที            | บันทึกข้อมูล รายงาน<br>รายงานการดูแลรักษาผู้ป่วย/ผู้เข้าข่ายสงสัยเป็นโรคไข้หวัดใหญ่ สายพันธุ์ใหม่ ชนิด A(H1N1)<br>ของหน่วยบริการภาคเอกชนในระบบหลักประกันสุขภาพถ้วนหน้า<br>ที่ รักษาตามอาการ<br>หน่วยบริการ : สหคลินิกเกษมราษฎร์ สาขามหาวิทยาลัยธุรกิจบัณฑิตย์<br>ระหว่างวันที่ 01/08/2552 ถึงวันที่ 14/08/2552 |                          |                       |                                                                                                    |                 |  |  |
| สำดับ            | เลข 13 หลัก                                                                                                    | ชื่อ-นามสกุล             | เบอร์ดิดต่อ           | ที่อยู่                                                                                                    | วันที่รับบริการ |  |  |
| 1                | 1551000032055                                                                                                    | นันทิยา ขันทะสอน         | 0212211111,0833333333 | 1 หมู่ :1<br>ชอย : 1<br>ถนน : 1<br>แขวง/ตาบล : บางพุทรา<br>เขต/อำเภอ : เมืองสิงห์บุรี<br>จังหวัด : สิงห์บุรี 11111 | 05 ส.ค. 2009    |  |  |

รูปที่ 16 แสดงตัวอย่างรายงานจำนวนผู้ป่วยที่รักษาตามอาการ

<u>ตัวอย่าง</u>รายงานจำนวนผู้ป่วยที่ได้รับยา Oseltamivir

| ระบบรายงานผู้ป่วยโรคไข้หวัดใหญ่สายพันธุ์ใหม่<br>ชนิดเอ (H1N1)                                                                                                    |                                                                                                    |                     |                                    |                                                                                                    |              |  |  |
|----------------------------------------------------------------------------------------------------|----------------------------------------------------------------------------------------------------|---------------------|------------------------------------|----------------------------------------------------------------------------------------------------|--------------|--|--|
| 🕥 ชื่อผู้                                                                                                    | ใช้งาน : Clinic Test - สหคลินิกเกษ                                                                                          | หมราษฎร์ สาขามหาวิท | ายาลัยธุรกิจบัณฑิตย์ <u>[ออกจา</u> | กระบบ]                                                                                                    |              |  |  |
| บัน                                                                                                    | <mark>บันทึกข้อมูล รายงาน</mark><br>รายงานการดูแลรักษาผู้ป่วย/ผู้เข้าข่ายสงสัยเป็นโรคไข้หวัดใหญ่ สายพันธุ์ใหม่ ชนิด A(H1N1) |                     |                                    |                                                                                                    |              |  |  |
| ที่ได้รับยา Oseltamini อากันของที่นับ<br>ที่ได้รับยา Oseltamivir<br>หน่วยบริการ : สหคลินิกเกษมราษฎร์ สาขามหาวิทยาลัยธุรกิจบัณฑิตย์<br>ระหว่างวันที่ 01/08/2552 ถึงวันที่ 14/08/2552 |                                                                                                    |                     |                                    |                                                                                                    |              |  |  |
| 1                                                                                                    | 1100200273369                                                                                                    | พรวิทย์ รุ่งโรจน์   | 0212211111,0833333333              | 1 หมู่ :1<br>ชอย : 1<br>ถนน : 1<br>แขวง/ตำบล : ทองเอน<br>เขต/อำเภอ : อินทร์บุรี<br>จังหวัด : สิงห์บุรี 10360 | 14 ส.ค. 2009 |  |  |
| 2                                                                                                    | 1100200273369                                                                                                    | พรวิทย์ รุ่งโรจน์   | 0212211111,0833333333              | 1 หมู่ :1<br>ชอย : 1<br>ถนน : 1<br>แขวง/ตำบล : ทองเอน<br>เขต/อำเภอ : อินทร์บุรี<br>จังหวัด : สิงห์บุรี 10360 | 14 ส.ค. 2009 |  |  |

ร**ูปที่ 17** แสดงตัวอย่างรายงานจำนวนผู้ป่วยที่ได้รับยา Oseltamivir

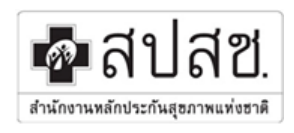

| ระ<br>ชนิ    | ระบบรายงานผู้ป่วยโรคไข้หวัดใหญ่สายพันธุ์ใหม่<br>ชนิดเอ (H1N1)                                                                                                    |                   |                             |                                                                                                    |                                         |              |  |  |  |
|--------------|----------------------------------------------------------------------------------------------------|-------------------|-----------------------------|----------------------------------------------------------------------------------------------------|-----------------------------------------|--------------|--|--|--|
| 🕥 ชื่อผู้ใช้ | งาน : Clinic Test - สหคลินิก                                                                                                    | เกษมราษฎร์ สาขาม  | หาวิทยาลัยธุรกิจบัณฑิตย์ [อ | อกจากระบบ]                                                                                                    |                                         |              |  |  |  |
| บันทึ        | บันทึกข้อมูล รายงาน<br>รายงานการดูแลรักษาผู้ป่วย/ผู้เข้าข่ายสงสัยเป็นโรคไข้หวัดใหญ่ สายพันธุ์ไหม่ ชนิด A(H1N1)<br>ของหน่วยบริการภาคเอกชนในระบบหลักประกันสุขภาพถ้วนหน้า<br>ที่ Refer<br>หน่วยบริการ : สหคลินิกเกษมราษฎร์ สาขามหาวิทยาลัยธุรกิจบัณฑิตย์ |                   |                             |                                                                                                    |                                         |              |  |  |  |
| สำดับ        | เลข 13 หลัก                                                                                                    | ระหวางวา          | มพ 01/08/2552 ถงา           | วนท 14/08/2552<br>ที่อย่                                                                                      | Refer 11 SW                             | วันที่ Refer |  |  |  |
| 1            | 1100200273369                                                                                                    | พรวิทย์ รุ่งโรจน์ | 0212211111,0833333333       | 1 หมู่ :1<br>ชอย : 1<br>ถนน : 1<br>แขวง/ต่าบล : ทองเอน<br>เขต/อำเภอ : อินทร์บุรี<br>จังหวัด : สิงห์บุรี 10360 | วิทยาลัยแพทยศาสตร์<br>กทม.และวชิรพยาบาล | 14 ส.ค. 2009 |  |  |  |
| 2            | 1100200273369                                                                                                    | พรวิทย์ รุ่งโรจน์ | 0212211111,0833333333       | 1 หมู่ :1<br>ซอย : 1<br>ถนน : 1<br>แบวง/ตำบล : ทองเอน<br>เบต/อำเภอ : อินทร์บุรี<br>จังหวัด : สิงห์บุรี 10360  | วิทยาลัยแพทยศาสตร์<br>กทม.และวชิรพยาบาล | 14 ส.ค. 2009 |  |  |  |

รูปที่ 18 แสดงตัวอย่างรายงานจำนวนผู้ป่วยที่ Refer

#### ออกจากระบบ

ทุกครั้งที่ใช้งานเว็บไซต์หลักของสำนักหลักประกันสุขภาพแห่งชาติ เขต 13กรุเทพมหานคร เสร็จสิ้นต้องทำ การออกจากระบบ เพื่อป้องกันบุคคลอื่นเข้ามาใช้งานเว็บไซต์ โดยใช้ Username ของท่าน ซึ่งอาจก่อความเสียหายได้ ขั้นตอนออกจากระบบทำได้โดย คลิกเลือกเมนูออกจากโปรแกรม

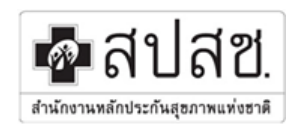